# Tech Info(vol.8)

# PHP 와 Informix DB 연동 방법

## PHP 란

PHP는 서버측 HTML에 내포되는 스크립트 언어로서 1999년 현제 4.0 버전까지 나와 있으며, 아파치 웹 서버와 함께 compile 하여 사용되고, PHP는 C 언어와 유사한 syntax를 가지고 있습니다.

## PHP and Informix Architecture

PHP 모듈에는 ESQL/C library 가 포함되어 있기 때문에, php script module 에서 native 로 Informix DB 와 연결됩니다.

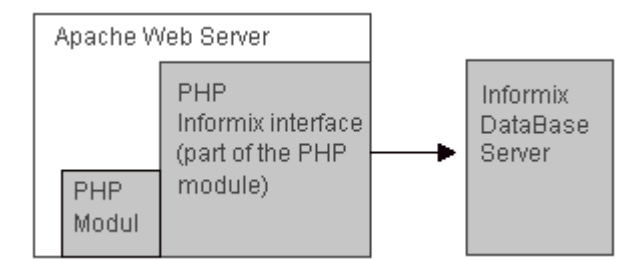

# PHP 와 Informix 연동하기 위한 설치 방법

준비 사항

OS 는 무관.

Informix IDS 5.X이상 버전, IDS/UD 9.X

ESQL/C, Client SDK, Connect중 1가지

cc or gcc Compiler

GD library 1.x 이상

Apache Web Server 1.3.X ver이상, 반드시 소스가 필요함.

PHP.3.X version 이상

## 설치 방법

1. Informix database 설치

Web Server 와 DB Server 가 분리되어 있어도 무관합니다. 단 Web Server 가 분리 되어 있을 경우는 Web Server 가 있는 OS 에 ESQL/C 나 Connect 프로그램이 설치되어 있어야 합니다.

#### 2. GD library 설치

PHP에서 이미지 처리를 위해서는 이 라이브러리를 설치 하는 것이 편리합니다. GD library 로 선, 도형, 텍스트, 다중 색깔, 다른 이미지의 cut & paste, 채우기 등의 이미지 처리 기능과 아울러 이미지에 대한 처리 결과를 GIF file 로 저장하는 기능을 제공하고 있습니다.

http://www.boutell.com/gd/ 사이트에서 다운로드 받을 수 있습니다.

일정 디렉토리에 다운로드 받아 압축을 푼 후 make 를 통해 compile 합니다.

#### 3. 아파치 웹 서버를 다운로드하여 일정한 디렉토리에 설치

http://www.apache.org에서 1.3.x 이상 버전을 다운로드하십시오.

<apache Home>/src 에서 ./configure 를 수행하십시오.

#### 4.PHP 설치

http://www.php.net 에서 다운로드 받아 압축을 풀고 php 디렉토리에서 configure 를 수행합니다.

configure --help

위 명령을 실행하면 configure option 을 볼 수 있는데 Informix 를 사용하려면 다음과 같이 실행하십시오.

\$) configure --with-Informix=<Informix Home directory> --with-gd=<gd library
directory> --with- apache=<apache Homediretory> --enable-track-vars
\$) make

\$) make install

위 명령을 실행하여 Apache Home/src/modules/php3 디렉토리가 생성되었는지 확인하십시오. php4.0

버전일 경우에는 php4 디렉토리가 생성됩니다.

#### 5. 아파치 서버 컴파일 및 데몬 띄우기

apache Home Directory 로 이동 후에 다음의 작업을 실행하십시오.

| ŝ                                 | \$) | configure | prefix= <apache< th=""><th>Home</th><th>directory&gt;</th><th>activate-</th></apache<> | Home | directory> | activate- |
|-----------------------------------|-----|-----------|----------------------------------------------------------------------------------------|------|------------|-----------|
| module=src/modules/php3/libphp3.a |     |           |                                                                                        |      |            |           |
|                                   |     |           |                                                                                        |      |            |           |
|                                   |     |           |                                                                                        |      |            |           |
|                                   |     |           |                                                                                        |      |            |           |
|                                   |     |           |                                                                                        |      |            |           |
|                                   |     |           |                                                                                        |      |            |           |
|                                   |     |           |                                                                                        |      |            |           |
|                                   |     |           |                                                                                        |      |            |           |
|                                   |     |           |                                                                                        |      |            |           |
|                                   |     |           |                                                                                        |      |            |           |
|                                   |     |           |                                                                                        |      |            |           |
|                                   |     |           |                                                                                        |      |            |           |
|                                   |     |           |                                                                                        |      |            |           |
|                                   |     |           |                                                                                        |      |            |           |
|                                   |     |           |                                                                                        |      |            |           |
|                                   |     |           |                                                                                        |      |            |           |
|                                   |     |           |                                                                                        |      |            |           |

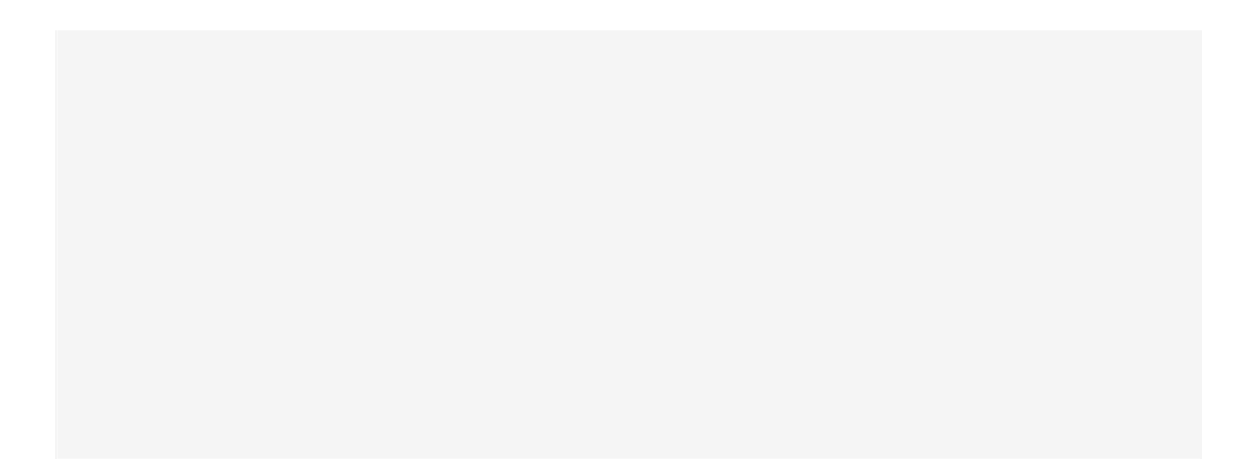

```
exit;
  }
  else
  {
  echo "DB connect";
  echo("");
  }
  $que1="select fname,lname from customer where customer_num=101";
  $customer=ifx_prepare($que1,$res);
  ifx_do($customer);
  $result=ifx_fetch_row($customer);
  ifx_free_result($customer);
  printf("%s\n", $result["fname"]);
  printf("%s\n", $result["lname"]);
  ifx_close($res)
  </script>
  </html>
Informix PHP function과 document
```

<u>http://www.php.net</u>를 참고하십시오.